### Anleitung zur Installation von Zemax OpticStudio für BSc Photonics der FH Graubünden

Version 1.1, Stand 8.1.2021, Tobias Leutenegger

- 1.) Starten Sie die folgende Webseite: https://www.zemax.com/programs/academic-program
- 2.) Wählen Sie «Students Join Now»

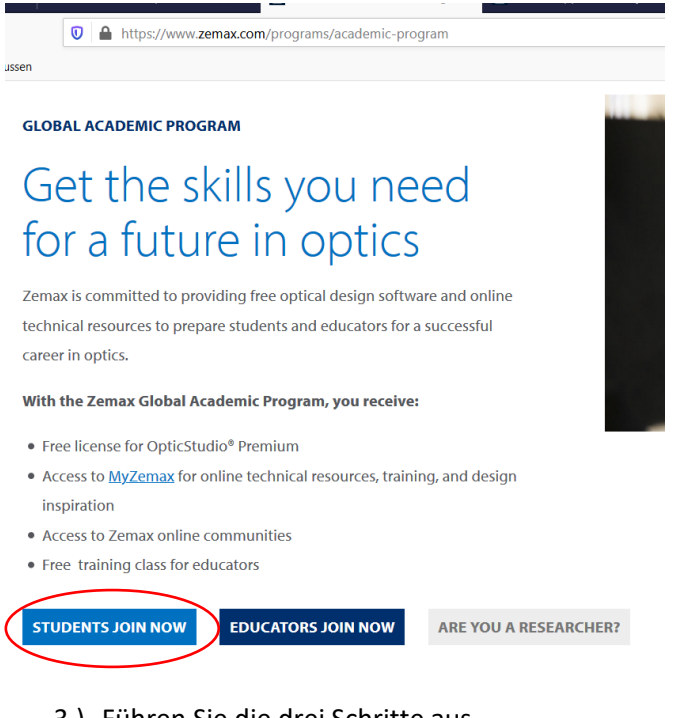

3.) Führen Sie die drei Schritte aus

# Get your OpticStudio license in 3 easy steps!

Step1: Complete the request form

- **Step2:** Once approved, you will receive your welcome emails within one business day with your activation and license information
- **Step3:** Follow the installation guide in your Welcome email to Download and install OpticStudio premium

### 4.) <u>Studenten (STUD.FHGR-Mailadresse)</u>:

Beim Application Form müssen Sie die FH Graubünden Mailadresse nehmen (...@stud.fhgr.ch) und bei der Institution «University of Applied Sciences of the Grisons» wählen.

| BOUT YOU<br>FIRST NAME *                                                                                                    |                     | ABOUT YOUR COURSE                                                                                                    |
|----------------------------------------------------------------------------------------------------|---------------------|----------------------------------------------------------------------------------------------------|
| Hans                                                                                                    |                     | University of Applied Sciences of the Grisons 🗶 Q                                                                                                    |
| LAST NAME *<br>Muster                                                                                                    |                     | Click the magnifying glass icon to select an institute.<br>If your institute is not listed then you can not apply for the Academic Program. If<br>you would like your institute to take part in the program then please ask one of<br>your tutors to make an educator application. |
| STUDENT EMAIL *                                                                                                    | COURSE TITLE *      |                                                                                                    |
| hans.muster@stud.fhgr.ch                                                                                                    | Optic Simulation    |                                                                                                    |
| Please provide a valid current email issued by your institution, e.g.<br>your.name@yourschool.edu                                                                                                    | COURSE START DATE * |                                                                                                    |
| PERSONAL EMAIL                                                                                                    |                     | 04 Jan 2021                                                                                                    |
| hans.muster@stud.fhgr.ch                                                                                                    |                     | You can free type this in the format DD MMM YYYY, e.g. 21 Apr 2021, or use the<br>date picker.                                                                                                    |
| CITY                                                                                                    |                     | DEGREE *                                                                                                    |
| Chur                                                                                                    |                     | Graduate                                                                                                    |
| STATE OR PROVINCE                                                                                                    |                     | EXPECTED GRADUATION DATE *                                                                                                    |
| GR                                                                                                    |                     | 30 Sep 2022                                                                                                    |
| COUNTRY *                                                                                                    |                     | You can free type this in the format DD MMM YYYY, e.g. 21 Apr 2021, or use the<br>date picker.                                                                                                    |
| Switzerland                                                                                                    | <b>x</b> 0          |                                                                                                    |
| Click the magnifying glass icon to select a country                                                                                                    |                     | EDUCATOR NAME *                                                                                                    |
| Click the magnifying glass icon to select a country                                                                                                    |                     | EDUCATOR NAME *                                                                                                    |
| Click the magnifying glass icon to select a country ] I AM RENEWING MY LICENSE                                                                                                    | · · ·               | EDUCATOR NAME * FH Graubünden EDUCATOR FMAIL                                                                                                    |
| Click the magnifying glass icon to select a country                                                                                                    |                     | EDUCATOR NAME * FH Graubünden EDUCATOR EMAIL photonicsefhar.ch                                                                                                    |
| Click the magnifying glass icon to select a country ] I AM RENEWING MY LICENSE ] I ACCEPT THE GLOBAL ACADEMIC PROGRAM TERMS AND COND                                                                                                    | DITIONS. *          | EDUCATOR NAME * FH Graubünden EDUCATOR EMAIL photonics@fhgr.ch                                                                                                    |
| Click the magnifying glass kon to select a country ] I AM RENEWING MY LICENSE ] I ACCEPT THE GLOBAL ACADEMIC PROGRAM TERMS AND CONE NOKUP RECORDS                                                                                                    | DITIONS. *          | EDUCATOR NAME * FH Graubünden EDUCATOR EMAIL photonics@fhg.cbl X                                                                                                    |
| Click the magnifying glass icon to select a country           I AM RENEWING MY LICENSE           I ACCEPT THE GLOBAL ACADEMIC PROGRAM TERMS AND COND           iokup records                                                                                                    | DITIONS.            | EDUCATOR NAME *  FH Graubünden  EDUCATOR EMAIL  photonics@fhg.ctt                                                                                                    |
| Click the magnifying glass icon to select a country I AM RENEWING MY LICENSE I ACCEPT THE GLOBAL ACADEMIC PROGRAM TERMS AND CONC okup records niversity of Applied Sciences C Inditude                                                                                                    | DITIONS. •          | EDUCATOR NAME *  FH Graubünden  EDUCATOR EMAIL  photonics@fhgr.ch  X  Domain                                                                                                    |
| Click the magnifying glass icon to select a country I AM RENEWING MY LICENSE I ACCEPT THE GLOBAL ACADEMIC PROGRAM TERMS AND CONE Okup records Iniversity of Applied Sciences Institute Institute University of Applied Sciences (SUPSI)                                                                                                    | DITIONS. •          | EDUCATOR NAME *  FH Graubünden  EDUCATOR EMAIL  photonics@fhgs.ch  X  Domain supsi.ch                                                                                                    |
| Click the magnifying glass icon to select a country I AM RENEWING MY LICENSE I ACCEPT THE GLOBAL ACADEMIC PROGRAM TERMS AND CONE Okup records Iniversity of Applied Sciences Iniversity of Applied Sciences (SUPSI) University of Applied Sciences (SUPSI) University of Applied Sciences Coburg                                                                                                    | DITIONS. •          | EDUCATOR NAME *  FH Graubünden  EDUCATOR EMAIL photonics@fhgs.ch  X  Domain supsi.ch hs-coburg.de                                                                                                    |
| Click the magnifying glass icon to select a country I AM RENEWING MY LICENSE II ACCEPT THE GLOBAL ACADEMIC PROGRAM TERMS AND CONE Okup records Iniversity of Applied Sciences Iniversity of Applied Sciences (SUPSI) University of Applied Sciences Coburg University of Applied Sciences Darmstadt                                                                                                    | DITIONS. •          | EDUCATOR NAME *  FH Graubünden  EDUCATOR EMAIL photonicseffigsch  Comain supsich hs-coburg.de h-dade                                                                                                    |
| Click the magnifying glass icon to select a country I AM RENEWING MY LICENSE I ACCEPT THE GLOBAL ACADEMIC PROGRAM TERMS AND CONE OKUP RECORDS Iniversity of Applied Sciences Q Iniversity of Applied Sciences (SUPSI) University of Applied Sciences (SUPSI) University of Applied Sciences Darmstadt University of Applied Sciences Darmstadt                                                                                                    | DITIONS.            | EDUCATOR NAME *  FH Graubunden  EDUCATOR EMAIL photonics@fhgs.ch  Commain supsi.ch hr-coburg.de hr-da.de studh-da.de                                                                                                    |
| Click the magnifying glass icon to select a country                                                                                                    | DITIONS. *          | EDUCATOR NAME *  FH Graubünden  EDUCATOR EMAIL  photonics@fhgr.ch  X  Domain supsi.ch hr-da.de studh-da.de STUDJ.FHGR.CH                                                                                                    |
| Click the magnifying glass icon to select a country I AM RENEWING MY LICENSE I ACCEPT THE GLOBAL ACADEMIC PROGRAM TERMS AND CONC Nokup records University of Applied Sciences University of Applied Sciences (SUPSI) University of Applied Sciences Coburg University of Applied Sciences Darmstadt University of Applied Sciences Darmstadt UNIVERSITY OF APPLIED SCIENCES OF THE GRISONS University of Applied Sciences of the Grisons                                                      | DITIONS, *          | EDUCATOR NAME •  FH Graubünden  EDUCATOR EMAIL  photonicueffngsch  X  Domain supsich hs-coburg.de h-da.de studh-da.de STUDJFHGR.CH fngsch                                                                                                    |
| Click the magnifying glass icon to select a country  I AM RENEWING MY LICENSE  A CCEPT THE GLOBAL ACADEMIC PROGRAM TERMS AND CONE  Nokup records  Iniversity of Applied Sciences  Iniversity of Applied Sciences (SUPSI) University of Applied Sciences (SUPSI) University of Applied Sciences Darmstadt University of Applied Sciences Darmstadt University of Applied Sciences of the Grisons University of Applied Sciences of the Grisons University of Applied Sciences, Wiener Neustadt |                     | EDUCATOR NAME *  FH Graubünden  EDUCATOR EMAIL photonics@fhgs.ch  Domain supsi.ch hs-coburg.de h-da.de studh-da.de  STUDJFHGR.CH fhgs.ch ftwmac.at                                                                                                    |

#### Mitarbeiter (FHGR-Mailadresse):

Beim Application Form müssen Sie die FH Graubünden Mailadresse nehmen (...@fhgr.ch) und bei der Institution «FHGR» wählen.

| ABOUT YOU                                                                                                    | ABOUT YOUR COURSE                                                                                                    |  |  |  |
|----------------------------------------------------------------------------------------------------|----------------------------------------------------------------------------------------------------|--|--|--|
| FIRST NAME *                                                                                                    | INSTITUTION *                                                                                                    |  |  |  |
| Tobias                                                                                                    | FHGR 🗶 Q                                                                                                    |  |  |  |
| LAST NAME *                                                                                                    | Click the magnifying glass icon to select an Institute.<br>If your Institute is not listed then you can not apply for the Academic Program                                                                                                    |  |  |  |
| Leutenegger                                                                                                    | you would like yourk institute to take part in the program then please ask one of<br>your tutors to the an educator application.<br>COURSE TITLE •<br>Optic Simulation<br>COURSE START DATE •                                                                                                    |  |  |  |
| STUDENT EMAIL *                                                                                                    |                                                                                                    |  |  |  |
| tobias.leutenegger@fhgr.ch                                                                                                    |                                                                                                    |  |  |  |
| Please provide a valid current email issued by your institution, e.g.<br>your.name@yourschool.edu                                                                                                    |                                                                                                    |  |  |  |
|                                                                                                    |                                                                                                    |  |  |  |
| PERSONAL EMAIL                                                                                                    | 04 Jan 2021                                                                                                    |  |  |  |
| PERSONAL EMAIL toblas.leutenegger@fhgr.ch                                                                                                    | 04 Jan 2021<br>You can free type this in the format DD MMM YYYY, e.g. 21 Apr 2021, or use the<br>date picker.                                                                                                    |  |  |  |
| PERSONAL EMAIL toblacleuteneggeraftgr.ch CITY                                                                                                    | 04 Jan 2021<br>You can free type this in the format DD MMM YYYY, e.g. 21 Apr 2021, or use the<br>date picker.<br>DEGREE •                                                                                                    |  |  |  |
| PERSONAL EMAIL toblas.leutenegger#fhgr.ch CITY Chur                                                                                                    | 04 Jan 2021<br>You can free type this in the format DD MMM YYYY, e.g. 21 Apr 2021, or use the<br>date picker.<br>DEGREE •<br>Graduate                                                                                                    |  |  |  |
| PERSONAL EMAIL Toblac.leutenegger@flor.ch CITY Chur STATE OR PROVINCE                                                                                                    | 04 Jan 2021 You can free type this in the format DD MMM YYYY, e.g. 21 Apr 2021, or use the date picker. DEGREE • Graduate EXPECTED GRADUATION DATE •                                                                                                    |  |  |  |
| PERSONAL EMAIL toblas.leuteneggerafthgr.ch CITY Chur STATE OR PROVINCE GR                                                                                                    | 04 Jan 2021 You can free type this in the format DD MMM YYYY, e.g. 21 Apr 2021, or use the date picker.  DEGREE •  Graduate  EXPECTED GRADUATION DATE •  30 Sep 2022                                                                                                    |  |  |  |
| PERSONAL EMAIL Toblas.leutenegger#fhgr.ch CITY Chur STATE OR PROVINCE GR COUNTRY*                                                                                                    | 04 jan 2021         You can free type this in the format DD MMM YYYY, e.g. 21 Apr 2021, or use the date picker.         DEGREE •         Graduate         EXPECTED GRADUATION DATE •         30 Sep 2022         You can free type this in the format DD MMM YYYY, e.g. 21 Apr 2021, or use the date picker.                                                                       |  |  |  |
| PERSONAL EMAIL Toblas.leutenegger#fbgr.ch CITY Chur STATE OR PROVINCE GR COUNTRY • Switzerland X Q                                                                                                    | 04 jan 2021         You can free type this in the format DD MMM YYYY, e.g. 21 Apr 2021, or use the date picker.         DEGREE •         Graduate         EXPECTED GRADUATION DATE •         30 Sep 2022         You can free type this in the format DD MMM YYYY, e.g. 21 Apr 2021, or use the date picker.         EDUCATOR NAME *                                               |  |  |  |
| PERSONAL EMAIL           Toblas:leuteneggergiftgr.ch           CITY           Chur           STATE OR PROVINCE           GR           COUNTRY •           Switzerland         X           Click the magnifying glass icon to select a country | 04 Jan 2021         You can free type this in the format DD MMM YYYY, e.g. 21 Apr 2021, or use the date picker.         DEGREE •         Graduate         EXPECTED GRADUATION DATE •         30 Sep 2022         You can free type this in the format DD MMM YYYY, e.g. 21 Apr 2021, or use the date picker.         EDUCATOR NAME •         PI Graubuenden                        |  |  |  |
| PERSONAL EMAIL       Itablas.leutenegger#fhgr.ch       CITY       Chur       STATE OR PROVINCE       GR       COUNTRY*       Switzerland       Citck the magnifying glass kon to select a country       I AM RENEWING MY LICENSE              | 04 Jan 2021         You can free type this in the format DD MMM YYYY, e.g. 21 Apr 2021, or use the date picker.         DEGREE •         Graduate         EXPECTED GRADUATION DATE •         30 Sep 2022         You can free type this in the format DD MMM YYYY, e.g. 21 Apr 2021, or use the date picker.         EDUCATOR NAME •         FH Graubuenden         EDUCATOR EMAIL |  |  |  |

| FHG | R Q         |                        |
|-----|-------------|------------------------|
|     | Institute 🕇 | Domain                 |
| •   | FHGR        | FHGR.CH                |
|     |             |                        |
|     |             | Select Cancel Remove v |

### Thank you for your interest in the Academic Program!

We are committed to preparing students for their future career in optics, and enabling educators to teach with the software that the world's best optical design teams use.

Our team will process your request, and then you'll receive an email with instructions to activate your license and access resources on the MyZemax portal.

# 5.) Nach ein paar Stunden erhalten Sie ein E-Mail mit folgendem Inhalt (License Number und Activation Code):

Your OpticStudio Activation Code | Zemax:00062430

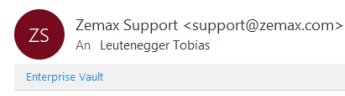

Zemax

Welcome to the Zemax Global Academic Program!

Dear Tobias,

Your application has been approved and we are delighted to have you join the Zemax Global Academic Program.

Your license information is below:

- License Number: L115682
- Product: Premium Subscription SUL 1 YR
- License activation code: ZU-59ad01a5-cce0-4042-9bab-6c60f1425fcf
- License Expiration: Wednesday, January 5, 2022

#### 3 Easy Steps to Get Started

Step 1: Complete your MyZemax account, <u>click here</u> and reset your password. Setting up your account is required before you can activate and download your Zem <u>MyZemax.com</u>, clicking sign-in, then choosing reset password.

Step 2: Download and Install your OpticStudio single user license software. Click here for installation guide.

Step 3: You will need to enter your license information in the Zemax License Manager to activate the license on the machine where OpticStudio is installed.

The Academic Program pages on MyZemax.com gives you access to online technical resources:

## 6.) Führen Sie zuerst Step 1 aus und vervollständigen Sie Ihre Account Settings (Passwort ändern)

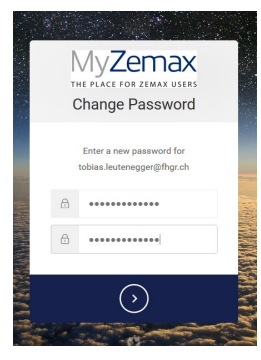

- 7.) Clicken Sie auf den «Download» Link im Mail
- 8.) Dann «Sign In» mit den Account Daten

| Ret Support Resources - Opticsacademy                                                                                      | English + CONTACT US REGISTI Sign in<br>Home > Software downloads > OpticStudio Downloads |
|----------------------------------------------------------------------------------------------------|-------------------------------------------------------------------------------------------|
| Optic <mark>Studio</mark> °<br>Downloads                                                                                   |                                                                                           |
| Download OpticStudio 20.3.2                                                                                                |                                                                                           |
| OpticStudio 20.3.1 is the newest version brought to you by Zemax. Download the new version today to have access to all the | latest updates.                                                                           |
| Updates include:                                                                                                    |                                                                                           |
| 1. 3-5x Optimization speed increase<br>2. 10x CAD ray tracing speed increase<br>3. 3x Quick Weld speed Increase            |                                                                                           |
| Resources<br>• Release Notes<br>• System Requirements                                                                      |                                                                                           |
| To access the complete downloads content please Sign in or click here to request portal access.                            |                                                                                           |

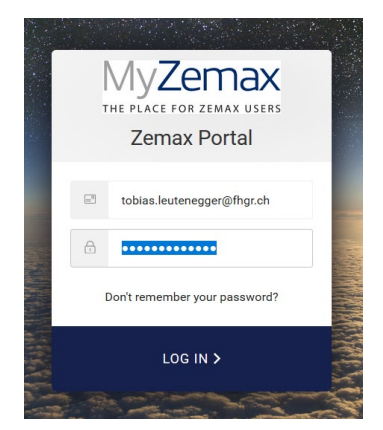

### 9.) Alle Terms akzeptieren

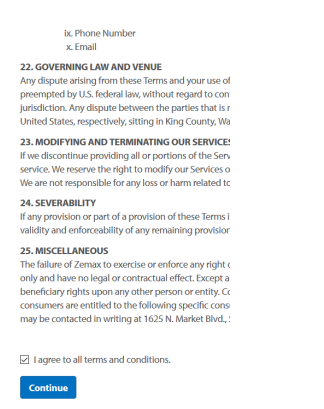

#### 10.) Angaben vervollständigen und SUBMIT

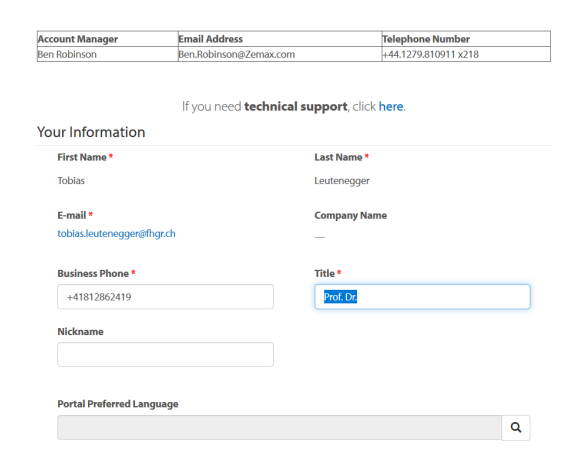

11.)Auf Resources  $\rightarrow$  Software Downloads clicken

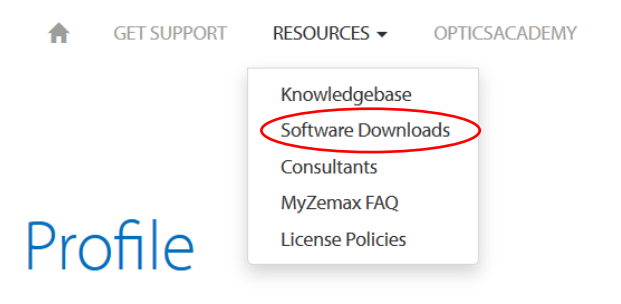

### 12.)OpticStudio wählen

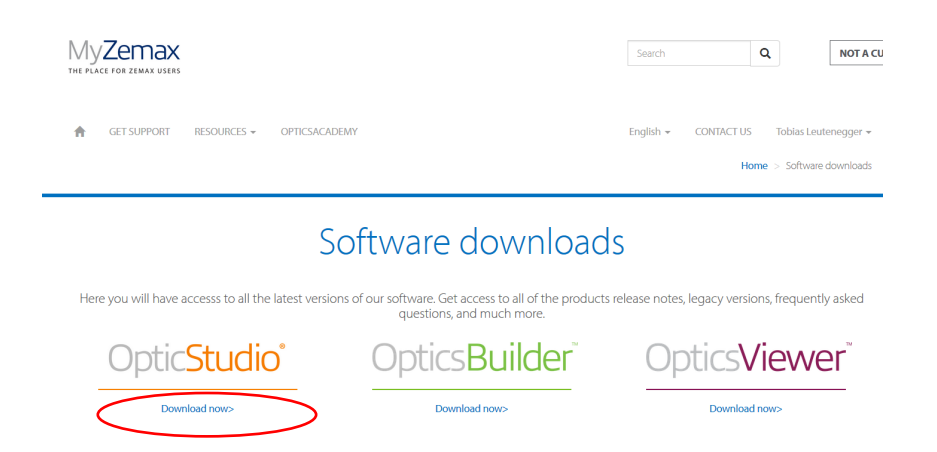

#### 13.) Auf Version 20.3.2 clicken und Download starten

| Optic <mark>St</mark><br>Download                                       | <mark>udio°</mark><br>ds                                     |                                      |                                                               |
|-------------------------------------------------------------------------|--------------------------------------------------------------|--------------------------------------|---------------------------------------------------------------|
| Current Version                                                         | Legacy Version                                               |                                      |                                                               |
| Installation Ir                                                         | nstructions                                                  |                                      |                                                               |
| The desktop version o                                                   | of OpticStudio is installed locally                          | (on-premise). All prerequisite softv | vare and drivers are included with the OpticStudio installer. |
| 1. If you have a h<br>2. Download and                                   | ardkey license, ensure it is not p<br>I install OpticStudio. | lugged into any USB port.            |                                                               |
| Version                                                                 | Description                                                  | Notes                                |                                                               |
| 20.3.2                                                                  | EN, JP, CN Release                                           | Release Notes                        |                                                               |
| For more information:<br>System Requi<br>Zemax Licens<br>Installing Opt | irements<br>sing Policies<br>icStudio for the First Time     |                                      |                                                               |

- Troubleshooting your OpticStudio Installation
- How to configure the keyserver and clients for OpticStudio network licenses

#### 14.) Installation der Software gemäss Installation Guide

https://my.zemax.com/en-US/Knowledge-Base/kb-article/?ka=KA-01832

### 15.)Beim ersten Start die License Informationen des Mails eingeben

Zemax License Manager Version November 30, 2020

| New License     |                                                                                                  |                                |
|-----------------|--------------------------------------------------------------------------------------------------|--------------------------------|
| View License    | Welcome                                                                                          |                                |
| Send License    | Let's Activate Your Software!                                                                    |                                |
| Receive License | Please enter your License Number L115682                                                         |                                |
| Manage Licenses | Please enter your Activation Code ZU-59ad01 Please enter your MvZemax Email address Tobias Laute | ab-cceU-4U42-9Dab-bcbUT1425TCT |
| Troubleshoot    | Please enter your MyZemax Password                                                               | ****                           |
| Help            |                                                                                                  |                                |
|                 |                                                                                                  |                                |
|                 |                                                                                                  |                                |
|                 |                                                                                                  |                                |
|                 |                                                                                                  |                                |
|                 |                                                                                                  |                                |
|                 |                                                                                                  |                                |
|                 |                                                                                                  | Activate                       |

×